# **TPx Customer Portal** CUSTOMER GUIDE

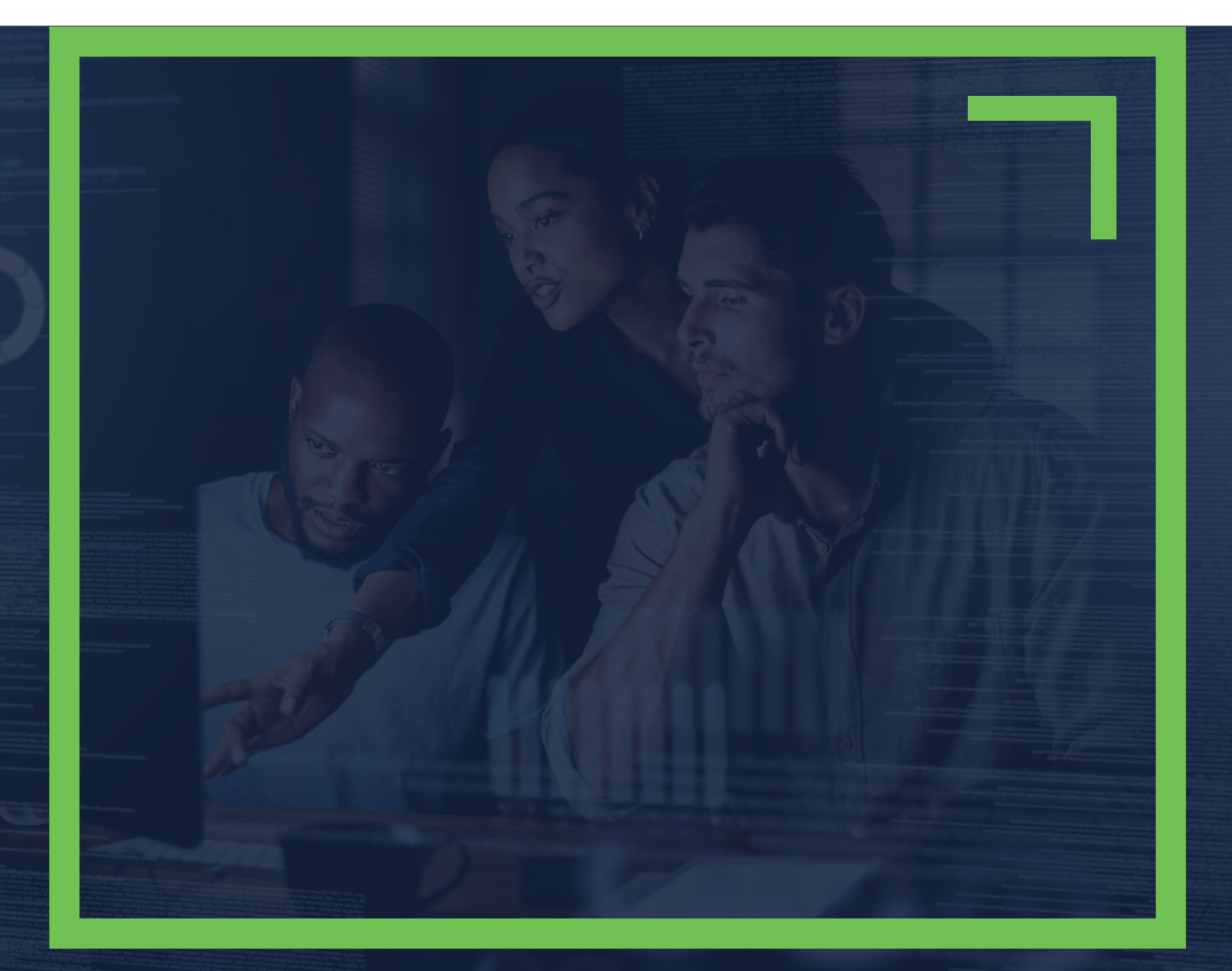

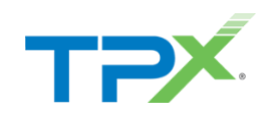

## CONTENTS

| How To Request Access to the TPx Customer Portal | 4           |
|--------------------------------------------------|-------------|
| Overview                                         | 5           |
| Support                                          | 6           |
| How to Create a Case                             | 7           |
| Case Form Fields:<br>Attachments<br>Submit       | 7<br>8<br>9 |
| Managing a Case                                  | 9           |
| How to Change Password                           | 10          |
| How to Reset a Forgotten Password                | 12          |
| How to Unlock Account                            | 14          |

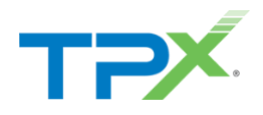

Version 2.1 June 27, 2023

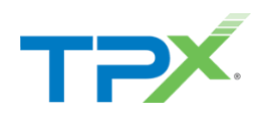

## HOW TO REQUEST ACCESS TO THE TPX CUSTOMER PORTAL

To request access to the TPx Customer Portal, visit <a href="https://www.tpx.com/support/open-case/">https://www.tpx.com/support/open-case/</a>

- Fill out the required information including name, phone number, email, account name, account number, service address.
- In the Type of Request field, select "Request TPx Customer Portal Access"
- You can submit a request on behalf of other contacts on your account by listing them in the description field

| TPX                                                                                                  | Services 🗸                            | Solutions 🗸                            | Partners 🗸                 | Resources 🗸         | Sales 866-706-0<br>Support v   | S31   Login   Support Center   Contact Support Q                                                                                         |
|----------------------------------------------------------------------------------------------------|---------------------------------------|----------------------------------------|----------------------------|---------------------|--------------------------------|----------------------------------------------------------------------------------------------------|
| Оре                                                                                                  | en a Su                               | ipport                                 | Case                       |                     | GET                            | HELP                                                                                                    |
| Complete this form to open a su                                                                      | upport case. Alte<br>away by clicking | ernatively, you ca<br>the chat icon be | an chat with a su<br>elow. | pport engineer righ | it Use<br>you                  | e the following to manage<br>Ir current support needs:                                                                                   |
|                                                                                                    | How can v                             | we help yo                             | ou?                        |                     |                                | Open a Support Case<br>Track a Support Case                                                                                              |
| Name (Required)                                                                                      |                                       |                                        |                            |                     | NEED                           | MORE HELP                                                                                                    |
| First Phone (Required) Email (Required)                                                              |                                       | Last                                   |                            |                     | We<br>you<br>Teo<br>pho<br>por | re ready to answer any of<br>ir questions. Visit our<br>chnical Support page for<br>one numbers and web<br>tal links.<br>Contact Support |
| Account Name (Required)                                                                              |                                       |                                        |                            |                     | FOR<br>Rea<br>tha              | EVEN MORE INSPIRATION<br>ad the <b>TPx Blog</b> for insights<br>t will help keep your<br>siness running at full speed.                   |
| Account Number                                                                                       |                                       |                                        |                            |                     |                                |                                                                                                    |
| Service Address/Location (Require                                                                    | ed)                                   |                                        |                            |                     |                                |                                                                                                    |
| Type of Request (Required)                                                                           |                                       |                                        |                            |                     | i.<br>1                        |                                                                                                    |
| Request TPx Customer Portal According Please describe the issue: (Requine Please describe the issue) | ed)                                   |                                        |                            |                     | <u> </u>                       |                                                                                                    |
|                                                                                                    |                                       |                                        |                            |                     |                                |                                                                                                    |

Once the request is processed, you will receive a TPx Customer Portal email which contains an activation link to activate your Portal account and set your password.

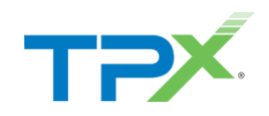

## OVERVIEW

Once logged in to the <u>TPx Customer Portal</u>, you will land on the Overview page where you can:

- Create a new support case
- View a snapshot of open support cases
- View a snapshot of recent updates made to support cases
- Search for cases
- Live chat with a Support agent
- View guided tours of the Portal
- Perform a speed test
- View outage notifications
- Access shortcuts to product portals and guides
- Send us your feedback about the Portal

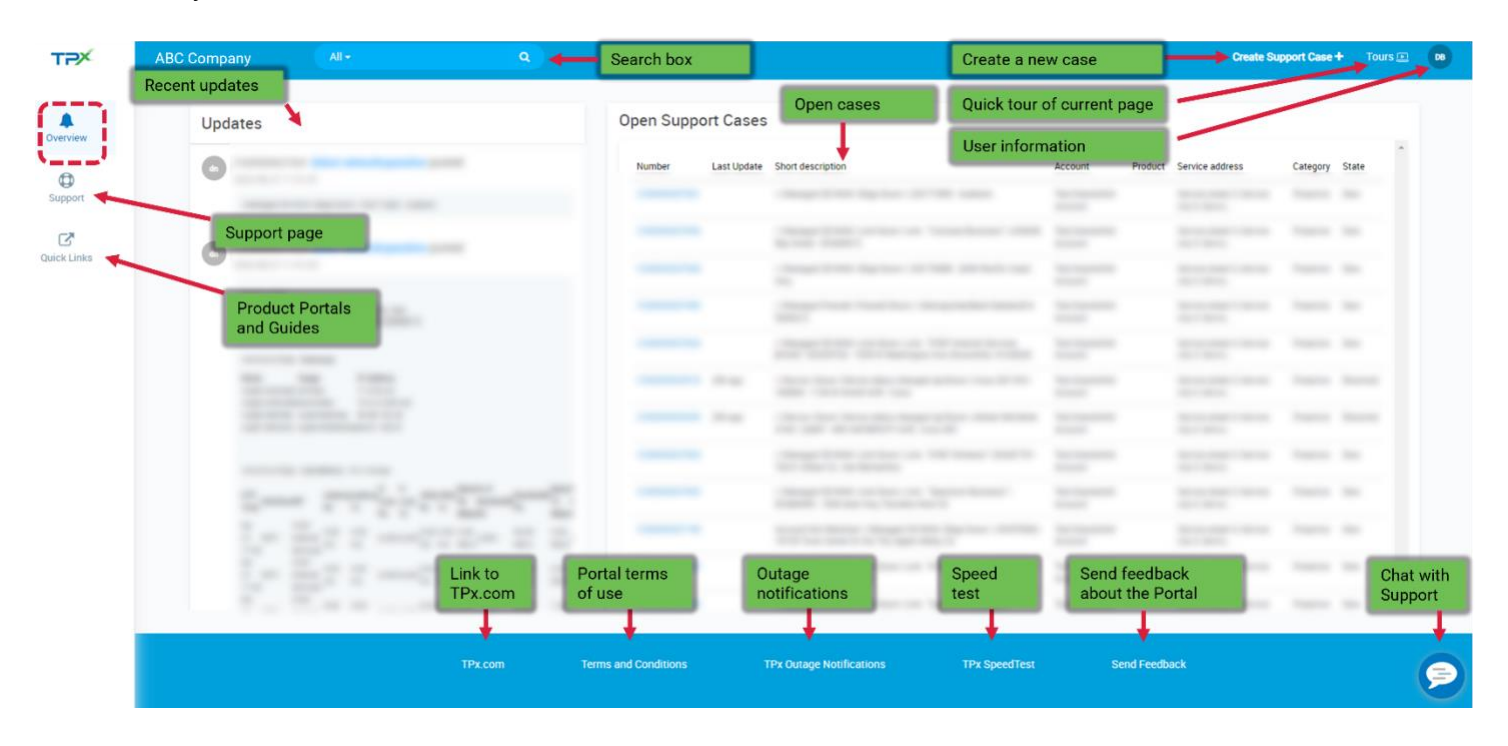

Note: Additional functionality will be available in upcoming releases. Please use the Send Feedback form to let us know what features you would like to see in the TPx Customer Portal!

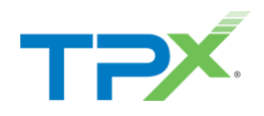

## SUPPORT

The Support section displays additional details into all the cases you've opened with TPx. Access the Support page by selecting the Support icon in the left pane of the Customer Portal.

You can perform the following functions within the Support page of the TPx Customer Portal:

- View a list of your Support Cases
- Filter Cases by Account, Location, Status, and/or Date
- Download a report of open and historical cases
- Create a new Support Case

| Support Cas         | ses                 | Support case history                                                                                                    | Filter                                           | cases> Filters Y Download                                                                                                    |
|---------------------|---------------------|----------------------------------------------------------------------------------------------------|--------------------------------------------------|----------------------------------------------------------------------------------------------------|
| Number              | Opened Last Comment | Short description                                                                                                    | Account Produc                                   | t Service address Category ta                                                                                                    |
| Contract Name       | 2011/001            | Charged 22 Mill: Nap. Soc. 2017 201. Autom                                                                                                    | They barriet the income                          | Download ca                                                                                                    |
|                     | Ten agas            | Changet 201000 (2010) and "Stream Review" (2010) by State (2020) 3                                                                                                    | Test Description Associate                       | Service direct 3, Service Hyp. 1, Service                                                                                                    |
|                     | the same            | Charget Units Starlass 207848. (Million Lawring                                                                                                    | They Considered Account                          | Service man 1 Service (1) 1 Service - Property New                                                                                                    |
|                     | -                   | - Neuger Tread. Frond Town Herspitalises Second (1920)                                                                                                    | The Design of the second                         | Server start 1. Server 19, 1. Server. Number 18.                                                                                                    |
|                     | 100.485             | - Steppe D feet use have use. Net some incomplicity 2020'S. 102.0 Market                                                                                                    | parties Secondary 12 1923 The Description Second | Server marks Street April Server. Provide Am                                                                                                    |
|                     | 201-042             | - Strage 2040 coldine can VW Sons' 2021 W. 1911 Disc 3. Indexed                                                                                                    | - Tex Section 4                                  | Server and Chevrology Lines. Reality No.                                                                                                    |
|                     |                     | - Hengel 2.444 conduct can "game harma" (2020). NJ has ing "auto-                                                                                                    | ter 12 Ter Territori territ                      | Server methods being official and the                                                                                                    |
|                     | 11-14               | According to the set of the state of the set of the set | age relation for the transition to our           | Service sheet 1 Service of y 1 Service. Projection: New York, New York, New |
| 11000000111000      | 100-010             | Charapet (2.600, unk lower (unk. 2012) Western (2012) MB, 42 Main No. Lardon, 45                                                                                                    | They Department Account                          | Server man 3 Server right Server. Headless Head                                                                                                    |
|                     | 100.000             | Charge 2010 on low-on-"generations" at 750778 Parameters                                                                                                    | n legite 42 Nor Sectors Accord                   | Service street 1. Service (1); 1. Service                                                                                                    |
| Concession New York | 100.000             | - Strage 2 Kit Sig has - 20020 Same                                                                                                    | They forward that the same                       | farmental farments ( farments) from the                                                                                                    |
| Concession New      | 100.000             | ches has been statistically after an interaction with 100 kines                                                                                                    | Alter Tall Technologies                          | Secondary Chevrology, Chevrol. Municipal Net                                                                                                    |
|                     | 10 mg 10 mg         | these fase loss may desptighter the WW Web 114700 line.                                                                                                    | The Department Account                           | Service meet 1 Service rep 1 Service . Properties . Spe                                                                                                    |
|                     | 100.00              | -weight the order on Weiten's CONTRACT COMMENDS and                                                                                                    | The Description Access                           | Secondary Clarge (1200). Postly No.                                                                                                    |
|                     | 101-101             | Change 2 Kin Sig-Ison (2002) Auge 12                                                                                                    | The Transition Associate                         | Service state 1. Service any 1. Service. Projection Man                                                                                                    |
| 100000017000        | 10 mpc              | ) does does does not strange place. So (6) if $\mathcal{M}_{2}$ , $\mathbb{C}^{n}$ if $\mathcal{M}_{2}$ is $(n,1)$                                                                                                    | to 201 Tor Section Access                        | Server mental Server repairements in Pression Annual Server                                                                                                    |
|                     | N 100               | Over the location implication (as Web 1981) (\$1962) A car                                                                                                    | The Design based                                 | Series and Linear Ap. Linea. House No.                                                                                                    |

- Click on the **case number** to view additional case details.
- **Sort** cases by clicking on the column title.
- Filter case list by status, date updated, or location by clicking on the Filter icon.
- **Download** the list of cases by selecting the Download icon.
- Click on the Create Support Case icon to create a new support case.

Note: The default filter for the case list displayed on the Support page is set to 'New' cases only. Click on the Filters icon and select additional statuses to view more case types (Open, Resolved, Canceled, Closed).

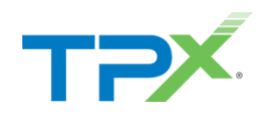

## HOW TO CREATE A CASE

Select "Create Support Case" on the header of any page within the Portal and complete the Case Form

| ТРХ           | Test Parent Account All+ Q                                           |                                           | Create Support Case + Tours 💷 🕫                                |
|---------------|----------------------------------------------------------------------|-------------------------------------------|----------------------------------------------------------------|
| A<br>Overview | Updates                                                              | Open Support Cases                        |                                                                |
| 0             | C500000624992 dobot networkoperation posted                          | Number Last Update Short description Acco | ount Product Service address Category State                    |
| Support       | Device Packet Loss UTC Time Packet bandwidthCustomer Site IP Address |                                           | Service street 3. Service Proactive Open<br>city 3. Servic.    |
| Quick Links   | Contra annual Carton                                                 |                                           | Service street 3, Service Proactive Resolved<br>city 3, Servic |

The Create Support Case form will be displayed. Fields with a red asterisk are required and are also listed on the right under Required Information. As each field gets populated, the red field boxes will be removed.

| Test Parent Account Al- | <b>a</b>                                                                                                    | Create Support Case + Tou |
|-------------------------|----------------------------------------------------------------------------------------------------|---------------------------|
|                         | A > Undefined > Create Support Case                                                                                                    |                           |
|                         | Create Support Case                                                                                                    |                           |
|                         | Sicale Support Gase                                                                                                    |                           |
|                         |                                                                                                    |                           |
|                         | * Indicates required                                                                                                    |                           |
|                         | *Account Skitest                                                                                                    |                           |
|                         | Ter Peert Acourt x +                                                                                                    |                           |
|                         | *Support Case Type O Pequired information                                                                                                    |                           |
|                         | Please select an option below if you have a billing, technical support question or if you'like to make a change to your service. If you have any issues, click here for other ways to reach 🗙 |                           |
|                         | -1609                                                                                                    |                           |
|                         |                                                                                                    |                           |
|                         |                                                                                                    |                           |
|                         |                                                                                                    |                           |
|                         | *Service Address                                                                                                    |                           |
|                         | •                                                                                                    |                           |
|                         | Wylocation ion't listed                                                                                                    |                           |
|                         | * Product                                                                                                    |                           |
|                         | •                                                                                                    |                           |
|                         | A y product int' listed                                                                                                    |                           |
|                         | Contact                                                                                                    |                           |
|                         |                                                                                                    |                           |
|                         | Description                                                                                                    |                           |
|                         |                                                                                                    |                           |
|                         | Watch List                                                                                                    |                           |
|                         |                                                                                                    |                           |
|                         |                                                                                                    |                           |
|                         | noua you arene can or chat with us? Luck net to chief ways to reach our support teams.<br>Anarchivenets                                                                                       |                           |
|                         |                                                                                                    |                           |
|                         | <b>A</b>                                                                                                    |                           |
|                         | Drag and Drag file(s) here                                                                                                    |                           |
|                         | Click here ${\mathscr P}$ to select a file from your computer)                                                                                                    |                           |
|                         |                                                                                                    |                           |
|                         | TPx.com Terms and Conditions TPx Outage Notifications TPx SpeedTest Send Feedback                                                                                                    |                           |

## CASE FORM FIELDS:

<u>TPx Customer Portal</u> ©2023 TPx Communications

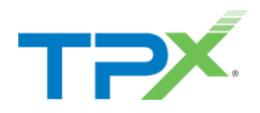

**Account:** Click anywhere within the Account field and select the account that you're opening the case for. If there are multiple accounts to choose from, use the search bar underneath the Account field to type in specific search criteria such as street address, account name, or reference number to easily find the account.

Support Case Type: Select the Support Case Type from the drop-down list. The available types are:

Billing: Billing, Credit requests, Collections, Account/Contact Updates

Data and Networking: Data, Networking, Private/MPLS, and Managed WAN/SDWAN

Fraud: Fraud, Call Annoyance, Phone System Hacking

Managed Service: Managed Endpoints, Backups, Office 365, Firewalls, or Data Centers

Voice & WebEx: UCx, SmartVoice, and all TDM Products (BL, BLC, BLD, PRI, CAS, OP)

Make a change to my service: Request moves, adds, changes, and deletes

**Category:** Select the Category from the list, which will vary based on the Support Request Type.

**Service Address:** If you selected a specific location in the Account field, the Service Address field will be auto populated. If not, select the location that has the service or asset in question from the Service Location drop-down list. If the correct service address is not displayed, select the 'My location isn't listed' checkbox to bypass this field. A support agent will work to resolve this after the case is submitted.

**Product:** Select the affected Product from the drop-down list. The products listed are associated with the service address that was selected. If the correct product is not displayed, select the 'My product isn't listed' checkbox to bypass this field. A support agent will work to resolve this after the case is submitted.

**Contact:** The contact field will be pre-populated with the logged in user's information

**Description:** Please enter the detailed problem description/reason for the case.

**Watch List:** Additional contacts can receive case updates by adding them to the Watch List field. The contacts listed during case creation are the contacts associated with the account. Additional contacts can be added to the Watch List after the case is submitted by entering their email address in the 'Manage Watchlist' section of the case details screen.

#### ATTACHMENTS

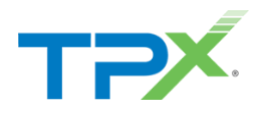

To add an attachment, 'drag and drop' or select files from your computer into the Attachments box at the bottom of the form.

| Attachments                                                                                                    |
|----------------------------------------------------------------------------------------------------|
|                                                                                                    |
| <b>A</b>                                                                                                    |
| Drag and Drop file(s) here                                                                                            |
| or<br>Or the second second second second second second second second second second second second second second second |
| Click here CV to select a file from your computery                                                                    |
|                                                                                                    |
|                                                                                                    |

#### SUBMIT

Once the case form is complete, select the Submit button to create the Case.

| ТРХ                                      | Test Parent Account Al- Q                                                                                                    |     | Create Support Case 🕂 🛛 Tours 🗈 🛛 📧 |
|------------------------------------------|----------------------------------------------------------------------------------------------------|-----|-------------------------------------|
| Overview                                 | Create Support Case                                                                                                    |     |                                     |
| Gupport<br>C <sup>a</sup><br>Quick Links | Account Test Parent Account Support Case Type Support Case Type Support Case Type Support Case Type Support Case Type Support teams. Billing Support teams. Billing Support Case CaseSupport Support CaseSupport Support CaseSupport Support CaseSupport Support Supp | K 4 | Submit                              |

## MANAGING A CASE

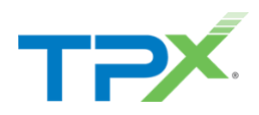

The Case Details page provides full insight into an individual case. Access the Case Details page by clicking on a case number in the Overview or Support pages.

| тәх                                | ABC Company                                                                   | All -         | ٩                                                                                           | View case u                                                                                              | updates View,                                                        | add, remove attachments | Create Suppor                 | rt Case 🕂 🛛 Tours 🗈 🛛 🛛 🛛 🕫         |
|------------------------------------|-------------------------------------------------------------------------------|---------------|---------------------------------------------------------------------------------------------|----------------------------------------------------------------------------------------------------|----------------------------------------------------------------------|-------------------------|-------------------------------|-------------------------------------|
| Overview<br>Support<br>Quick Links | Created<br>2023-06-27 11-2<br>Updated<br>2023-06-27 11-3<br>Short description | CS00000637805 | nrice address<br>privice stared 3, Service city 3,<br>response<br>ate<br>two<br>cancel Case | Activity Stream Manage<br>Type your me<br>o dobot network<br>o dobot network<br>Start<br>Cancel the case | ge Attachments Manage Wa<br>essage here<br>operation<br>05 Created # | tch List Viet           | w, add, remove Watch List use | 215<br>Send<br>O timepe<br>O timepe |
|                                    |                                                                               |               | TPx.com                                                                                     | Terms and Conditions                                                                                     | TPx Outage Notifications                                             | TPx SpeedTest           | Send Feedback                 | 9                                   |

- Select the Activity Stream tab to view the latest case updates.
- Select the **Attachments** tab to view, add, and/or remove an attachment to the case.
- Select the Manage Watch List tab to view, add, and/or remove Watch List users.
- Type a message to send to the case owner in the **message bar**.
- Cancel the case by selecting the **Cancel Case** button.

### HOW TO CHANGE PASSWORD

Click on your initials in the top right and select My Account.

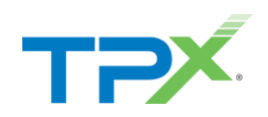

| ТРХ      | Test Parent Account | All + Q | Create Support Case + | Tours 🗈 🛛 🛛 🛛 🖻 |
|----------|---------------------|---------|-----------------------|-----------------|
|          |                     |         | M                     | Ay Account      |
|          | Updates             |         | Open Support Cases    | .ogout          |
| Overview |                     |         |                       |                 |

Select the Reset password button.

| ТРХ      | Test Parent Account       | ٩                                                     | Create Support Case + Tours 🖭 🔒 😡                    |
|----------|---------------------------|-------------------------------------------------------|------------------------------------------------------|
| Overview | A ➤ My Account My Account |                                                       |                                                      |
| Support  | Reset password            | Dara Bracamonte<br>Contact<br>Fist name<br>*Last name | *Account       Test Parent Account     *       Email |

Select a forgotten password question to reset or unlock account if the password is ever forgotten

|          |                                                                                                    | Forgotten Password Question                                                                                                    |
|----------|----------------------------------------------------------------------------------------------------|----------------------------------------------------------------------------------------------------|
| Language | English                                                                                                    |                                                                                                    |
|          | Your default language has been<br>automatically set by your browser. To<br>change your language please edit and<br>save your desired display language. | Select a forgotten password question so you can reset your password<br>in case you have trouble signing in to your Okta account. |
|          |                                                                                                    | Question                                                                                                    |

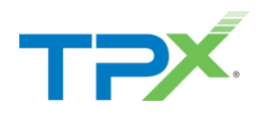

Choose a Question from the drop-down list. Enter the answer in the Answer field and select the Save button to save the challenge question.

| Select a forgotten<br>In case you have                                                                                                    | password question so you can reset y<br>trouble signing in to your Okta account                                                                                                    | our password<br>L                   |
|----------------------------------------------------------------------------------------------------|----------------------------------------------------------------------------------------------------|-------------------------------------|
| Tips for choosing                                                                                                    | a good security question:                                                                                                    |                                     |
| <ul> <li>Don't pick a cout the answ<br/>networking p</li> <li>Pick a questi<br/>remember.</li> <li>Don't write yo<br/>where some</li> </ul> | question that someone could easily gue<br>er to by looking at your resume or soci<br>rofile.<br>on with an answer that is easy for you<br>our security question down on a piece<br>one could find it. | ess or find<br>al<br>to<br>of paper |
| Question                                                                                                    |                                                                                                    |                                     |
| Where were y                                                                                                    | ou on New Year's Eve In the year 2000                                                                                                    | )? <b>~</b>                         |
| Answer                                                                                                    | -                                                                                                    |                                     |
| ų                                                                                                    |                                                                                                    |                                     |
|                                                                                                    |                                                                                                    |                                     |

To change a password, enter the Current and New password, confirm the new password, then select the Change Password button. A "Password changed successfully" message will appear.

|                                                                                                    | 🕈 Hor                                                                                              |
|----------------------------------------------------------------------------------------------------|----------------------------------------------------------------------------------------------------|
| Account                                                                                                    |                                                                                                    |
| Personal Information     Edit                                                                                       | Change Password                                                                                    |
| Okta username                                                                                                    | Password requirements:<br>• At least 8 characters<br>• A lowercase letter<br>• An uppercase letter |
| Edit Edit                                                                                                    | A number     No parts of your username     Your password cannot be any of your last 4 passwords    |
| Your security image gives you additional assurance that you are<br>logging into Okta, and not a fraudulent website. | Current password                                                                                   |
|                                                                                                    | New password Confirm new password                                                                  |
| and the second                                                                                                    | <b>X</b>                                                                                           |
| 🚱 Display Language Edit                                                                                             | Change Passwo                                                                                      |

A confirmation email will be sent from TPx Admin (noreply@tpx.com) indicating a password change was made.

## HOW TO RESET A FORGOTTEN PASSWORD

TPx Customer Portal ©2023 TPx Communications Return to Table of Contents

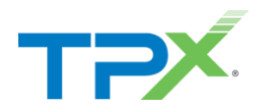

To reset a forgotten password, select the "Need help signing in?" link at the bottom of the login page. Select the "Forgot password?" link.

| Х С С С С С С С С С С С С С С С С С С С        |                                                                                 |
|------------------------------------------------|---------------------------------------------------------------------------------|
| Please login to your account Username Password | <br>Please login to your account Username Password                              |
| Sign In<br>Need help signing in?               | Sign In<br>Need help signing in?<br>Forgot password?<br>Unlock account?<br>Help |

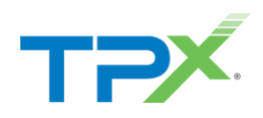

Enter your Email address or Username and select the Reset via Email button.

| тәх                                |  |  |  |  |  |
|------------------------------------|--|--|--|--|--|
| Reset Password                     |  |  |  |  |  |
| 1                                  |  |  |  |  |  |
| Reset via Email                    |  |  |  |  |  |
| Back to sign in Can't access email |  |  |  |  |  |
|                                    |  |  |  |  |  |

An email will be sent from TPx Communications (noreply@tpx.com) with a Complete Password Reset link that will expire in 1 hour.

## HOW TO UNLOCK ACCOUNT

After too many login attempts, a user will be locked out of the Portal. If a Password challenge question has been setup, you can unlock your account by selecting the "Need help signing in?" link. Next, select "Unlock account?"

| т <b>ә</b> х                                   |               |                                                                                 |
|------------------------------------------------|---------------|---------------------------------------------------------------------------------|
| Please login to your account Username Password | $\rightarrow$ | Please login to your account Username Password                                  |
| Sign In<br>Need help signing in?               |               | Sign In<br>Need help signing in?<br>Forgot password?<br>Unlock account?<br>Help |

Enter your Email address or username and select Send Email.

#### TPx Customer Portal

©2023 TPx Communications

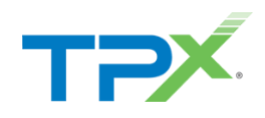

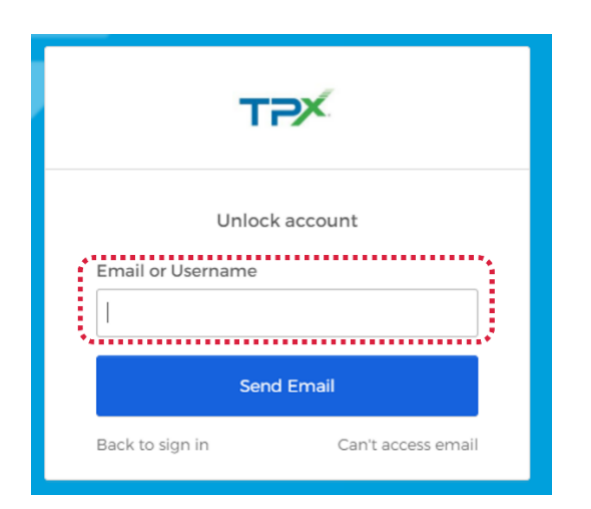

Open the email from TPx Communications (noreply@tpx.com) and follow the instructions to unlock your account. If the password is unknown, please complete the Forgot Password steps to reset the password.